#### Применение Corel Photo Downloader OT A ДO Я

## Манипулировать изображениями удобно и просто

| Connect          | ion                        | <b>(2)</b> H |
|------------------|----------------------------|--------------|
| Connect Via:     | PC Card                    | ~            |
| Connection Setti | USB (Mounted Drive)        |              |
| Search Path for  | Re Serial/USB<br>FlashPath |              |
| DCIM             | WIA                        |              |

### 01 Проверяем подключе-

НИЕ Чтобы установить способ под-ключения (Connection settings), щелкните по кнопке Camera и выберите Connection в ниспалающем списке Connect Via (Полключение через), который появится перед вами. Следует выбрать тип устройства, солержащего снимки, с которым вы хотите работать Выбираем режим PC Card (Карта PC).

| 079° 📢 |
|--------|
|--------|

#### 02 Конфигурируем по-

скольку мы хотим загружать фотографии автоматически, то лолжны быть уверены, что фотографии в Corel Photo Album обнаруживаются и открываются правильно. Это ускоряет обработку. Залача эта несложная, что станет ясно на следующем шаге.

| Detect | Photo CDs                                     |
|--------|-----------------------------------------------|
| 💽 Auto | matically view photos using Corel Photo Album |
| OPron  | npt me each time to choose what to do         |

05 Автоматизируем чтобы

активировать Photo Downloader и загру-

жать ваши фото автоматически, пометь-

те клеточку Detect Photo CDs и выберите

режим Automatically (Автоматически) для

просмотра снимков с помощью Corel

Photo. Если вы хотите, чтобы иконка

Corel Photo Downloader всегда присут-

my computer starts up и щелкните OK.

ствовала на панели задач, пометьте кле-

точку Load Corel Photo Downloader when

#### Detect Photo CDs

Detect Cameras and Card Readers

o Downloader

tions

04 Активируем Чтобы активировать Corel Photo Downloader и автоматически загружать снимки при подключении камеры или вставке карты памяти в считывающее устройство, пометьте клеточки Detect Cameras (Обнаруживать камеры) и Card Readers (Устройства считывания), затем выберите режим Automatically download all photos (Автоматическая загрузка всех снимков) с помощью Corel Photo Album.

Automatically download all photos using Corel Photo Albu Select and download photos using Corel Photo Album O Prompt me each time to choose what to do

| lowinioading photo 16 of 40 |     | Preview |
|-----------------------------|-----|---------|
|                             | 37% |         |
| hoto:                       |     |         |
| EPSN0015.JPG                |     |         |

# 07 Смотрим, как идет процесс Вы можете наблюдать

ход процесса загрузки в диалоговом окне Download Photos (Загрузить снимки), что дает возможность понять, сколько это потребует времени в целом и сколько еще осталось ждать. Программа информирует вас и о том, сколько снимков загружено и сколько еще осталось загрузить.

#### Photo Download Successful! Your photos have been successfully d What do you want to do next? • Show these photos in P O View a slide show of these photo O Print these photos Burn a copy of these photos to CD C Edit these photos in Paint Shoo Pro s do the selected task and do not pr

#### 08 Просматриваем

СНИМКИ По завершении процесса в диалоговом окне появляется сообщение «Photo Download Successful» («Загрузка снимков успешно завершена»), которое означает, что настала пора выбирать, как вы их будете просматривать. Здесь есть из чего выбрать, и, когда примите решение, щелкните по кнопке OK

#### Run Corel Photo Album

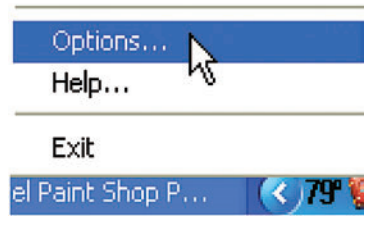

#### 03 Выбираем режимы

Все, что нужно сделать для завершения данного процесса, — это щелкнуть по иконке Corel Photo Album (вы ее сразу увидите на панели задач в правом нижнем углу экрана) и выбрать функцию Options (Режимы)... из появившегося ниспалающего меню, как вы уже видели раньше. Но это еще не конец!

| Settings |
|----------|
|          |

#### Об Конфигурируем пара-метры Когда вы подключаете устройство впервые, открывается диалоговое окно Download Photos (Загрузить снимки). Проверьте, установлены ли параметры загрузки, сделайте пометку для Save settings (Сохранить параметры) и для Auto down-load (Автоматическая загрузка). Затем щелкните ОК, чтобы начать загрузку фотографий.

| _ | Show these photos in Photo Albu     |
|---|-------------------------------------|
|   | 🔘 View a slide show of these photo  |
|   | O Print these photos                |
|   | OBurn a copy of these photos to 🤉   |
|   | C Edit these photos in Paint Shop F |

#### 09 Выбираем формат

ДИСПЛЕЯ Так как мы всегда смотрим снимки в фотоальбоме Corel Photo Album, то выбираем вариант 6 — Show these photos in Photo Album и помечаем клеточку Always do the selected task and do not prompt in the future (auto download) («Всегда выбирать это задание, и больше об этом не спрашивать (автозагрузка). Но можете выбрать и другой режим.

2006 MAPT | DIGITAL CAMERA PHOTO & VIDEO 65